# Installatiegids ColorEdge<sup>®</sup> CG248-4K

**Color Management LCD-monitor** 

#### Belangrijk

Lees de PRECAUTIONS (VOORZORGSMAATREGELEN), deze installatiegids en de gebruikershandleiding op de cd-rom aandachtig door, zodat u dit product veilig en effectief leert te gebruiken. Bewaar deze gids voor toekomstig gebruik.

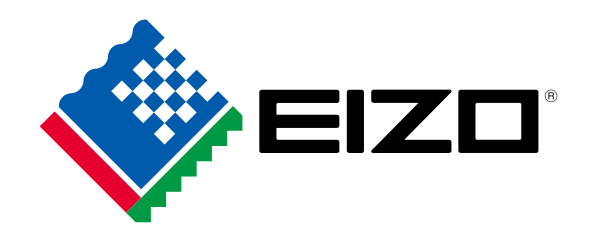

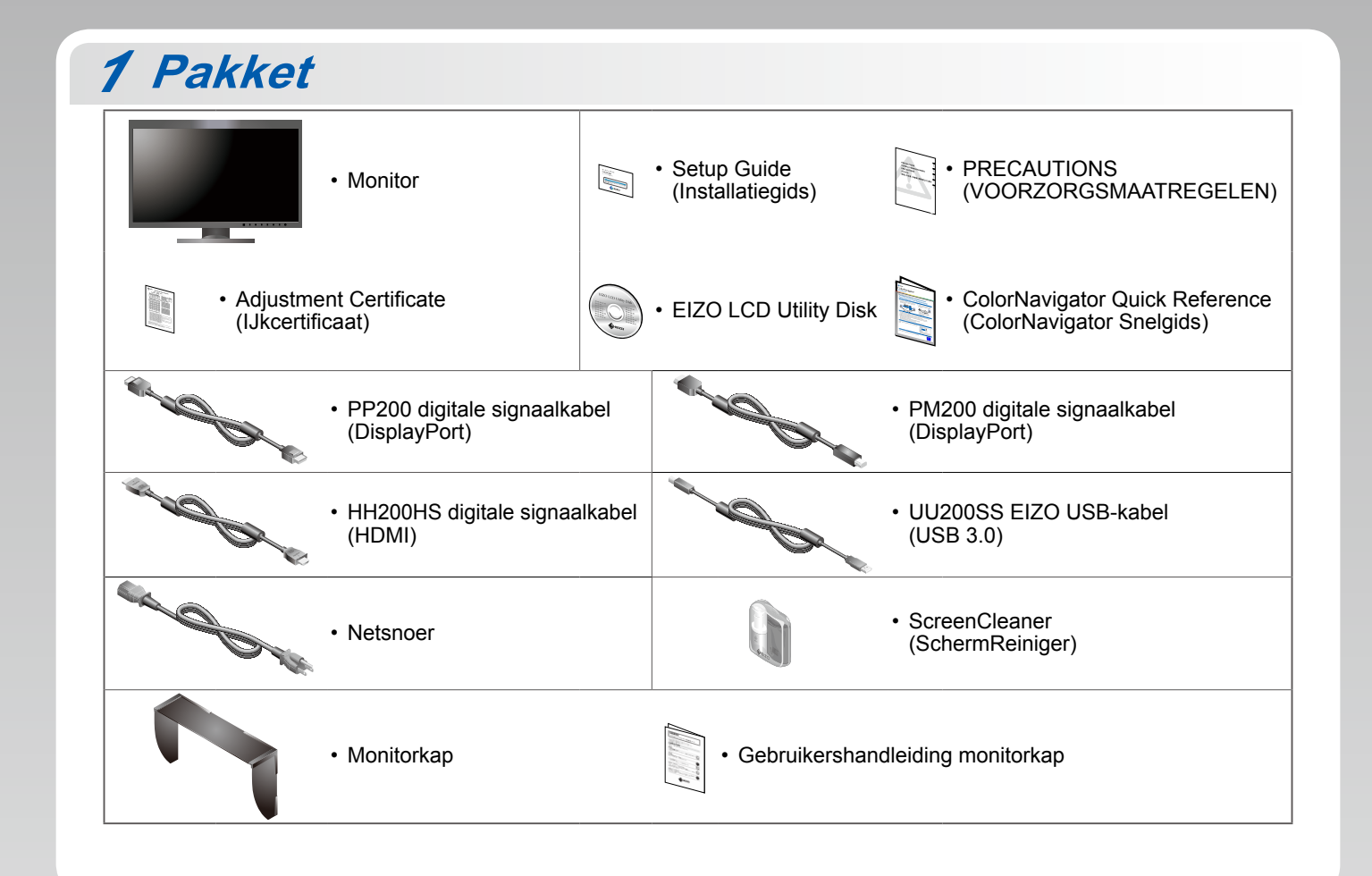

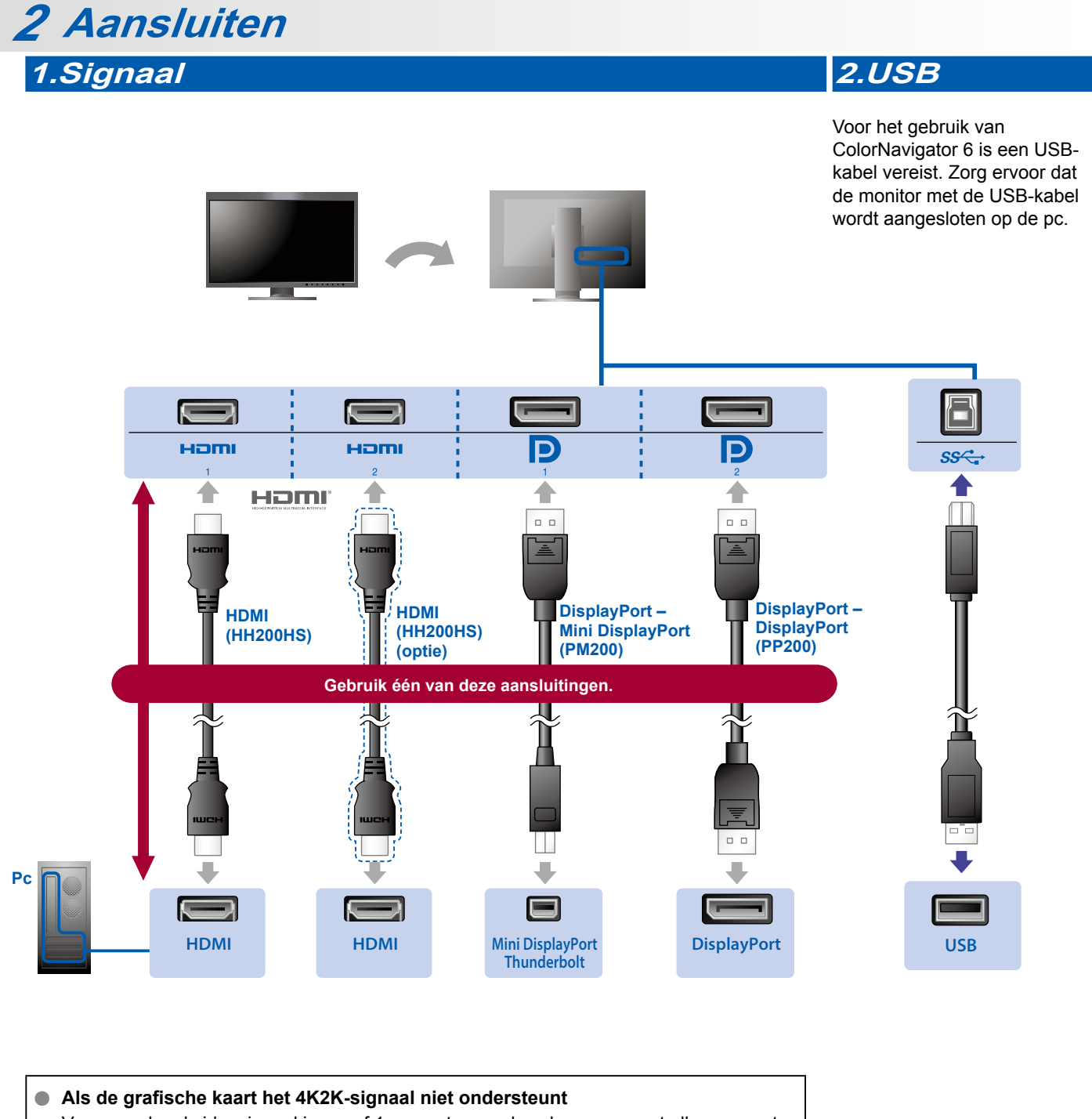

Voer een duaal videosignaal in vanaf 1 computer om de schermen naast elkaar weer te geven. Sluit de signaalkabels aan op de invoeraansluitingen van de weergaveposities.

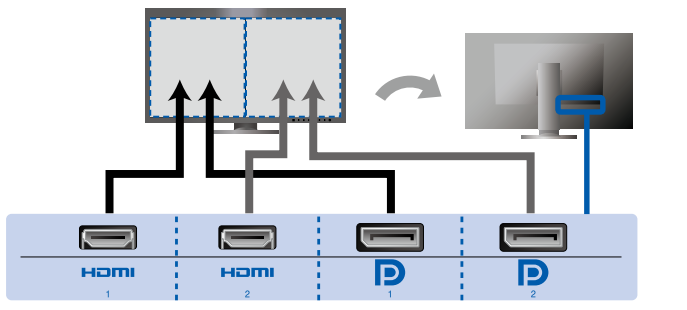

Links: HDMI 1 of DisplayPort 1/Rechts: HDMI 2 of DisplayPort 2

#### Let op

 De "Picture Setup" (Beeldinstelling) in het menu "Administrator Settings" (Beheerderinstellingen) moet worden gewijzigd naar "Dual" (Duaal). Zie de gebruikershandleiding van de monitor (op cd-rom) voor meer bijzonderheden.

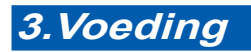

### 4.Houder

Met de kabelhouder aan de achterkant van de standaard worden de kabels netjes samengehouden.

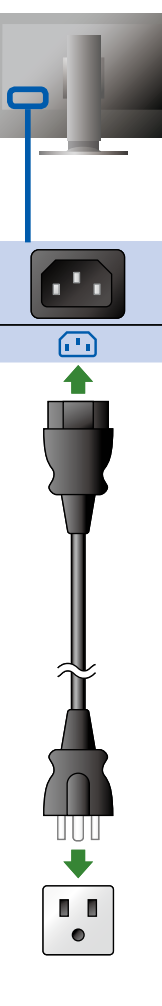

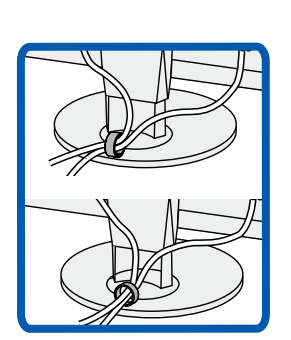

## 3 Kap

Zie de gebruikershandleiding van de monitorkap (in de verpakkingsdoos van de monitorkap) voor meer informatie over de installatie.

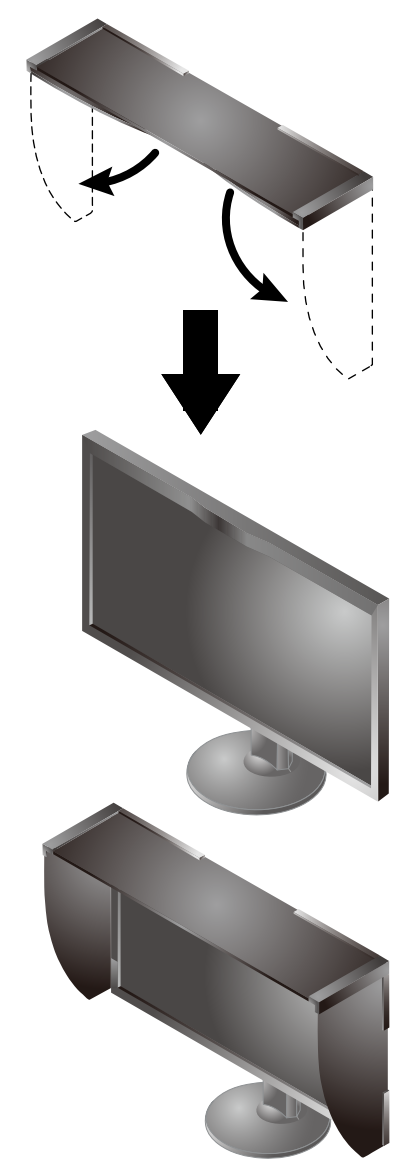

#### Let op

• De monitorkap kan niet worden gebruikt, als de monitor in de staande positie wordt gebruikt. De geleverde monitorkap kan alleen worden gebruikt, als de monitor in de liggende positie wordt gebruikt.

## 4 Verstelling

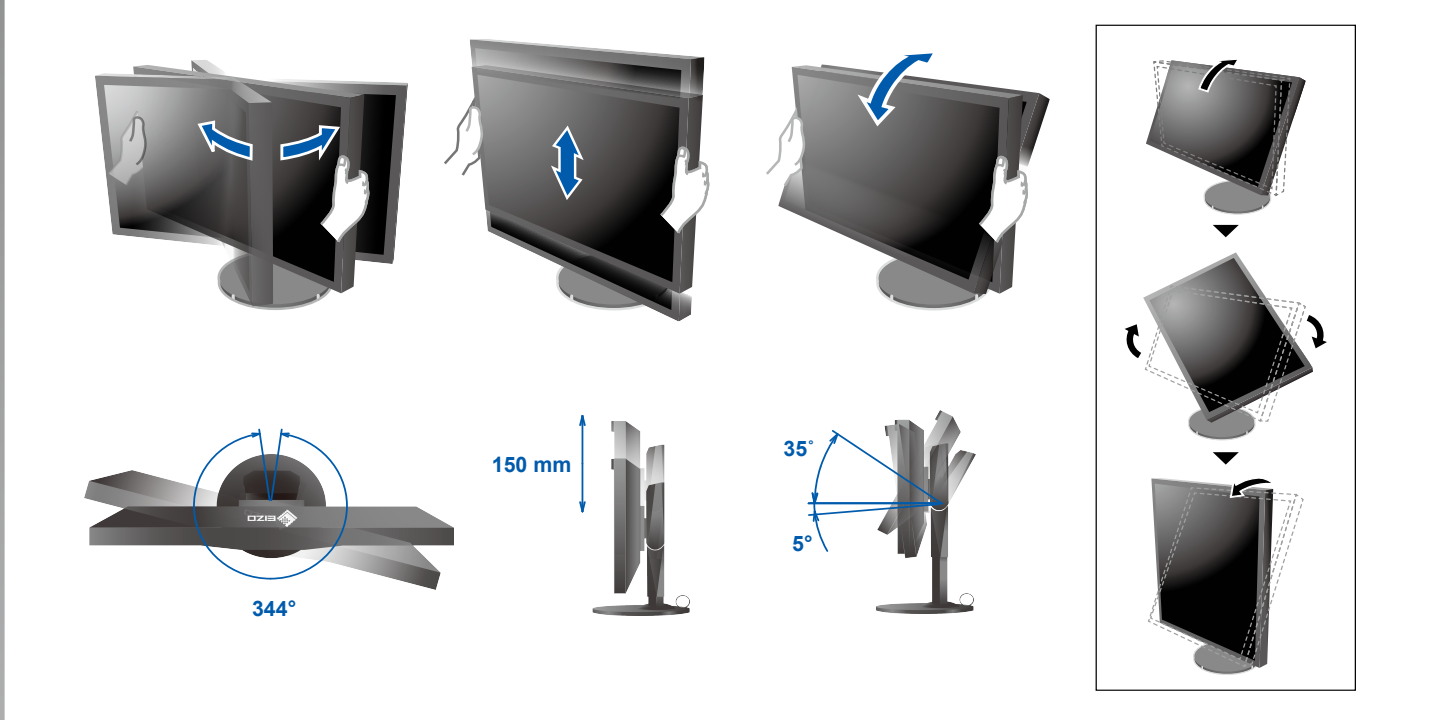

<section-header>5 Display1.toofdschakelaar2.NetschakelaarImage: Image: Imag

### 6 ColorNavigator 6

| Mac OS X | Windows |
|----------|---------|
|          |         |
|          |         |

• Raadpleeg de "Snelgids" en de gebruikershandleiding van de ColorNavigator (op de cd-rom) voor bedieningsaanwijzingen.

### SelfCalibration

Hiermee kunt u een periodieke kalibratie uitvoeren.

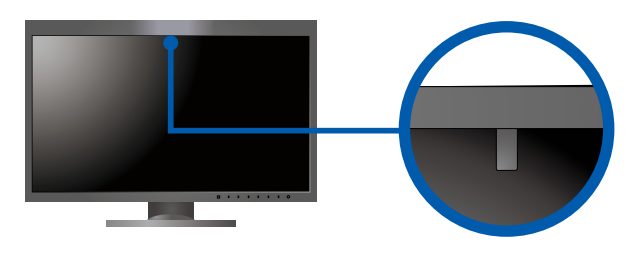

• Zie de gebruikershandleiding van de monitor op de cd-rom voor meer informatie over SelfCalibration.

### Probleem: geen beeld

Als het probleem blijft bestaan, nadat u de onderstaande oplossingen hebt uitgevoerd, neem dan contact op met uw plaatselijke EIZO-vertegenwoordiger.

| Probleem                  |                                                                                                    | Mogelijke oorzaak en oplossing                                                                                                    |
|---------------------------|----------------------------------------------------------------------------------------------------|----------------------------------------------------------------------------------------------------|
| Geen beeld                | Aan/uit-lampje brandt niet.                                                                                      | <ul> <li>Controleer of het netsnoer goed is aangesloten.</li> <li>Zet de hoofdschakelaar aan.</li> <li>Raak ひ aan.</li> <li>Zet de hoofdschakelaar uit en zet deze na enkele minuten weer aan.</li> </ul>                                                                                                    |
|                           | Aan/uit-lampje is wit.                                                                                           | <ul> <li>Verhoog "Brightness" (Helderheid) en/of "Gain" (Versterking) in het<br/>menu Instellingen.</li> </ul>                                                                                                    |
|                           | Aan-/uitlampje is oranje.                                                                                        | <ul> <li>Schakel het ingangssignaal om met I INPUT I.</li> <li>Gebruik de muis of het toetsenbord.</li> <li>Controleer of de pc aan staat.</li> <li>Als de pc is aangesloten op een DisplayPort, wijzig dan de versie van de DisplayPort als volgt.</li> <li>Schakel de stroomvoorziening van de monitor uit door 🕐 aan te raken.</li> <li>Raak de knop uiterst links aan en raak tegelijkertijd, gedurende 2 seconden of meer 🕐 aan. Het menu "Administrator Settings" (Beheerderinstellingen) verschijnt.</li> <li>Selecteer "Signal Format" (Signaaltype).</li> <li>Wijzig de versie van de DisplayPort naar 1.1.</li> <li>Selecteer "Apply" (Toepassen) en selecteer I ENTER I.</li> </ul> |
|                           | Aan-/uitlampje knippert oranje en wit.                                                                           | <ul> <li>Het apparaat dat is aangesloten op de DisplayPort/HDMI, heeft een<br/>probleem. Verhelp het probleem, schakel de monitor uit en schakel hem<br/>weer in. Zie de Gebruikershandleiding van het uitvoerapparaat voor<br/>verdere bijzonderheden.</li> </ul>                                                                                                    |
| De melding<br>verschijnt. | Deze melding wordt weergegeven, wanneer er<br>geen signaal wordt ingevoerd.<br>Voorbeeld:<br>HDMI 1<br>No Signal | <ul> <li>Het bericht links kan worden weergegeven, omdat sommige pc's niet<br/>meteen na het inschakelen het signaal uitvoeren.</li> <li>Controleer of de pc is ingeschakeld.</li> <li>Controleer of de signaalkabel goed is aangesloten.</li> <li>Schakel het ingangssignaal om met INPUT I.</li> </ul>                                                                                                    |
|                           | Voorbeeld:<br>HDMI 2<br>Signal Error                                                                             | <ul> <li>De melding geeft aan dat het ingangssignaal buiten het opgegeven<br/>frequentiebereik valt.</li> <li>Controleer of de resolutie en de verticale scanfrequentie die op de pc<br/>zijn ingesteld, overeenstemmen met de vereisten van de monitor.</li> <li>Start de pc opnieuw op.</li> <li>Selecteer een geschikte instelling met het hulpprogramma van de<br/>grafische kaart. Raadpleeg de gebruikershandleiding van de grafische<br/>kaart voor meer informatie.</li> </ul>                                                                                                    |